## Notice d'installation et instructions administrateur

# **VEGA Inventory System**

Version serveur local

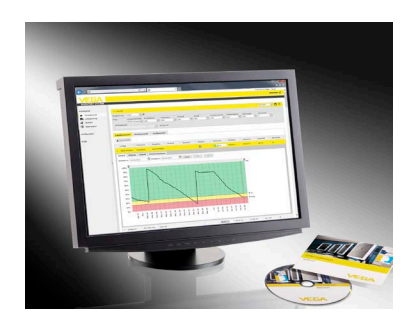

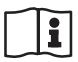

Document ID: 55767

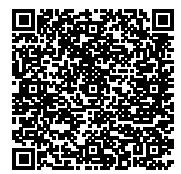

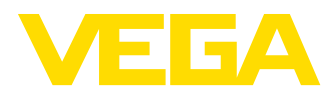

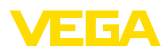

### Table des matières

| 1 | A pro | opos de ce document                                         |      |
|---|-------|-------------------------------------------------------------|------|
|   | 1.1   | Fonction                                                    | 3    |
|   | 1.2   | Personnes concernées                                        | 3    |
| 2 | Intro | duction                                                     |      |
|   | 2.1   | Configuration minimale requise                              | 4    |
|   | 2.2   | Aperçu du logicier veda inventory system                    | 4    |
| 3 | SQL-  | Server                                                      |      |
|   | 3.1   | Autorisation d'accès à la base de données                   | 6    |
|   | 3.2   | Configuration du serveur SQL pour l'accès à distance        | 8    |
|   | 3.3   | Maintenance de la base de données VEGA Inventory System     | 9    |
| 4 | Com   | pte utilisateur et téléchargement du fichier d'installation |      |
|   | 4.1   | Données d'accès                                             | . 10 |
|   | 4.2   | Téléchargement du logiciel d'installation                   | . 11 |
|   | 4.3   | Installation                                                | . 12 |
|   | 4.4   | Réparer/supprimer l'installation                            | . 18 |
| 5 | Mise  | en service                                                  |      |
|   | 5.1   | Démarrer VEGA Inventory System pour la première fois        | . 20 |
|   | 5.2   | Configuration système                                       | . 20 |
|   | 5.3   | Maintenance                                                 | . 22 |
|   | 5.4   | Messages admin                                              | . 23 |
|   | 5.5   | Création d'un compte superviseur                            | . 23 |
|   | 5.6   | Suite de la mise en service                                 | . 24 |
|   |       |                                                             |      |

### 6 Marques déposées

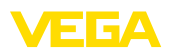

### 1 À propos de ce document

### 1.1 Fonction

La présente notice vous fournit les informations nécessaires pour installer le logiciel serveur "VEGA Inventory System".

### 1.2 Personnes concernées

Pour comprendre ce document, il est nécessaire de connaître les bases de l'utilisation de logiciels serveurs Windows comme "*Microsoft*<sup>®</sup> *Internet Information Services*" ou "*Microsoft*<sup>®</sup> *SQL-Server*<sup>®</sup>".

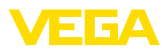

| Configuration matérielle<br>nécessaire | <ul> <li>2.1 Configuration minimale requise</li> <li>Minimum :</li> <li>CPU multi-cœur 3,1 GHz (processeur 64 bits) ou plus, 8 Go RAM, 100 Go d'espace libre sur le disque dur</li> <li>Recommandée :</li> <li>CPU quadricœur ou plus, 16 Go RAM ou plus, 160 Go d'espace libre sur disque dur</li> <li>Pour les grandes installations "VEGA Inventory System" comportant un grand nombre de voies de mesure et d'utilisateurs, prévoir une capacité de calcul en conséquence.</li> </ul>                                                                                                    |
|----------------------------------------|----------------------------------------------------------------------------------------------------|
| Systèmes d'exploitation<br>compatibles | <ul> <li>Windows-Server<sup>®</sup> 2012</li> <li>Windows-Server<sup>®</sup> 2012 R2</li> <li>Windows-Server<sup>®</sup> 2016</li> </ul>                                                                                                    |
| Logiciels supplémen-<br>taires requis  | <ul> <li>Microsoft<sup>®</sup> Internet Information Services (inclus à l'installation)</li> <li>Microsoft<sup>®</sup> Visual C++<sup>®</sup> 2013, package redistribuable x86 (inclus à l'installation)</li> <li>Microsoft<sup>®</sup> .NET Framework 4.0 (inclus à l'installation)</li> </ul>                                                                                                    |
| Bases de données com-<br>patibles      | <ul> <li>Microsoft<sup>®</sup> SQL-Server<sup>®</sup> 2012 Express, Standard, Business et<br/>Enterprise</li> <li>Microsoft<sup>®</sup> SQL-Server<sup>®</sup> 2014 Express, Standard, Business et<br/>Enterprise</li> <li>Microsoft<sup>®</sup> SQL-Server<sup>®</sup> 2016 Express, Standard, Business et<br/>Enterprise</li> </ul>                                                                                                    |
|                                        | L'édition de SQL-Server <sup>®</sup> nécessaire dépend de la taille du sys-<br>tème, du nombre de cœurs de la CPU et des fonctions souhaitées.<br>La taille de la base de données dépend du nombre de voies de<br>mesure et de la fréquence de transmission des données. Pour les<br>petits projets (jusqu'à 10 Go), l'édition Express gratuite suffit. Avec<br>un grand nombre de voies de mesure, il faut une version supérieure<br>de SQL-Server. Pour tous les logiciels nécessaires, la langue n'a pas<br>d'importance. On suppose que pour l'installation des logiciels supplé-<br>mentaires, on a utilisé les paramètres standard. |
|                                        | 2.2 Aperçu du logiciel VEGA Inventory System                                                                                                    |
|                                        | Le <b>portail web</b> est l'interface utilisateur de VEGA Inventory System.<br>Il s'agit d'une application web (ASP.NET) exécutée dans Microsoft <sup>®</sup><br>Internet Information Services. Les navigateurs suivants sont compa-<br>tibles pour l'affichage des pages web :                                                                                                    |
|                                        | <ul> <li>Internet Explorer à partir de la version 9</li> <li>Edge</li> <li>Firefox</li> <li>Chrome</li> <li>Safari</li> <li>Opera</li> </ul>                                                                                                    |
|                                        | Les services Windows suivants sont installés automatiquement :                                                                                                    |

Introduction

2

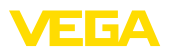

- Le service VIS-Eventworker assure des tâches longues du portail web et les exécute en arrière-plan.
- Le service VIS-Importer importe les paquets de mesures dans la base de données SQL-Server.
- Le VIS-Mailer est chargé de l'envoi de courriels et de SMS.
- Le VIS-Scheduler assure des tâches périodiques, comme la vérification des transmissions de données restantes et l'envoi de messages périodiques.
- Le VIS-Validator vérifie les paquets de mesures entrants et les transmet au VIS-Importer après contrôle.

| Services (LOCAI)                        | Name              | Description | Chatur  | Startup Type | Log On Ar    |
|-----------------------------------------|-------------------|-------------|---------|--------------|--------------|
| select an item to view its description. | Q VIS Cryptolnbox | Description | Running | Automatic    | Local System |
|                                         | Q VIS Eventworker |             | Running | Automatic    | Local System |
|                                         | 🔍 VIS Importer    |             | Running | Automatic    | Local System |
|                                         | 🔍 VIS Mailer      |             | Running | Automatic    | Local System |
|                                         | 🔍 VIS Scheduler   |             | Running | Automatic    | Local System |
|                                         | 🔍 VIS Validator   |             | Running | Automatic    | Local System |

Fig. 1: Services Windows requis

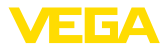

### 3 SQL-Server

Pour la base de données, on utilise Microsoft Microsoft® SQL-Server® dans les versions 2012/2014/2016, édition Express, Standard, Business ou Enterprise.

L'édition de SQL-Server<sup>®</sup> nécessaire dépend de la taille du système, du nombre de cœurs de la CPU et des fonctions souhaitées. La taille de la base de données dépend du nombre de voies de mesure et de la fréquence de transmission des données. Pour les petits projets (jusqu'à 10 Go), l'édition Express gratuite suffit. Avec un grand nombre de voies de mesure, il faut une version supérieure de SQL-Server. Pour tous les logiciels nécessaires, la langue n'a pas d'importance. On suppose que pour l'installation des logiciels supplémentaires, on a utilisé les paramètres standard.

Vous pouvez au choix utiliser une instance de SQL-Server déjà présente ou installer une version séparée sur le serveur Inventory System.

#### Remarque:

Т

Avant d'exécuter le logiciel d'installation Inventory System Setup, SQL-Server doit être configuré et opérationnel.

### 3.1 Autorisation d'accès à la base de données

Microsoft<sup>®</sup> SQL-Server<sup>®</sup> est utilisé comme serveur de base de données. Ce serveur est administré via SQL Server Management Studio.

Le compte utilisateur sous lequel les composants de VEGA Inventory System sont exécutés doivent avoir l'autorisation d'accéder à la base de données VEGA Inventory System. Pour l'authentification, SQL-Server doit être compatible avec le "*Mode d'authentification SQL-Server*". Celui-ci est défini dans les paramètres serveur accessibles via le menu contextuel "*Propriétés*" comme indiqué sur l'illustration ci-après.

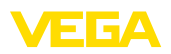

| Connect •       •       •       •       •       •       •       •       •       •       •       •       •       •       •       •       •       •       •       •       •       •       •       •       •       •       •       •       •       •       •       •       •       •       •       •       •       •       •       •       •       •       •       •       •       •       •       •       •       •       •       •       •       •       •       •       •       •       •       •       •       •       •       •       •       •       •       •       •       •       •       •       •       •       •       •       •       •       •       •       •       •       •       •       •       •       •       •       •       •       •       •       •       •       •       •       •       •       •       •       •       •       •       •       •       •       •       •       •       •       •       •       •       •       •       •       •       •       < | Object Explorer 🔹 무 🗙                         |                                                                                                    |  |  |  |
|----------------------------------------------------------------------------------------------------|-----------------------------------------------|----------------------------------------------------------------------------------------------------|--|--|--|
| Image: Security     Disconnect       Image: Security     Disconnect       Image: Security     Disconnect       Image: Security     Disconnect       Image: Security     Disconnect       Image: Security     Disconnect       Image: Security     Disconnect       Image: Security     Disconnect       Image: Security     New Query                                                                                                    | Connect 🕶 🛃 🛒 🖉 🛃                             |                                                                                                    |  |  |  |
| Activity Monitor  Activity Monitor  Start  Start  Stop  Pause  Resume  Restart  Policies  Facets  Start PowerShell  Reports  Refresh  Properties  Activity Monitor                                                                                                    | Connect • 2 2 2 2 2 2 2 2 2 2 2 2 2 2 2 2 2 2 | 10 0.4100      >         Connect       Disconnect         Register       New Query         Activity Monitor       Start         Start       Stop         Pause       Resume         Restart       Policies         Policies       >         Facets       Start PowerShell         Reports       >         Refresh       Properties |  |  |  |

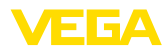

| B                                                                                                    | Server Properties - monkey-dbsrv02 – 🗖 🗙                                                                                                    |
|----------------------------------------------------------------------------------------------------|----------------------------------------------------------------------------------------------------|
| Sence a page<br>Concel<br>Concel<br>Concetions<br>Database Settings<br>Advanced<br>Permissions         | Script  Vitik  Script  Vitik  Script  Vitik  Script  Vitik  Script  Vitik  Script  Vitik  Script  Vitik  Script  Vitik  Script  Vitik  Script  Vitik  Script  Vitik  Script  Vitik  Script  Vitik  Vitik  Vi |
| Connection<br>Server:<br>morkey-dbav02<br>Connection:<br>sa<br><u>Progress</u><br>Progress<br>Progress | Password:<br>Options<br>Enable C2 audit tracing<br>Cross database ownership chaining                                                                                                    |
|                                                                                                    | OK Cancel                                                                                                    |

### 3.2 Configuration du serveur SQL pour l'accès à distance

Après l'installation, le protocole TCP/IP n'est pas activé par défaut comme protocole de communication pour SQL-Server<sup>®</sup>. Si VEGA Inventory System et SQL-Server<sup>®</sup> ne se trouvent pas sur le même serveur, ce protocole doit être activé, sinon il est impossible d'établir la liaison avec le serveur SQL.

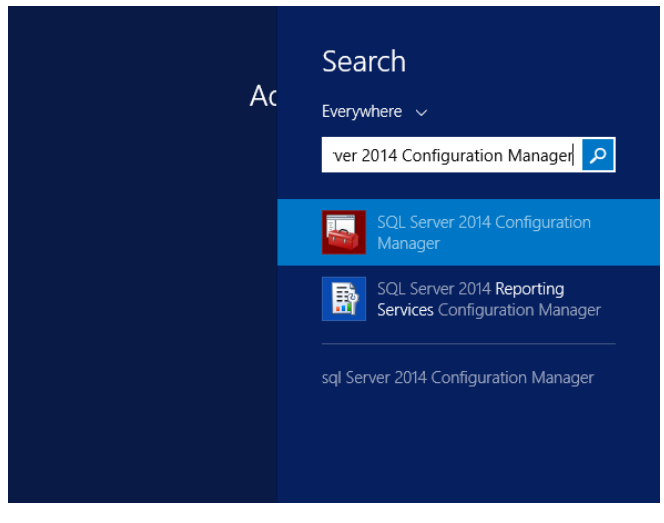

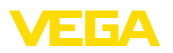

Cliquez sur le nœud "Configuration réseau SQL Server -> Protocoles pour <nom d'instance du serveur SQL>". Le protocole TCP/IP doit être activé du côté droit. Pour l'activer, faites un clic droit sur le protocole et, dans le menu déroulant, cliquez sur "Activer". Il faut ensuite redémarrer le service SQL-Server.

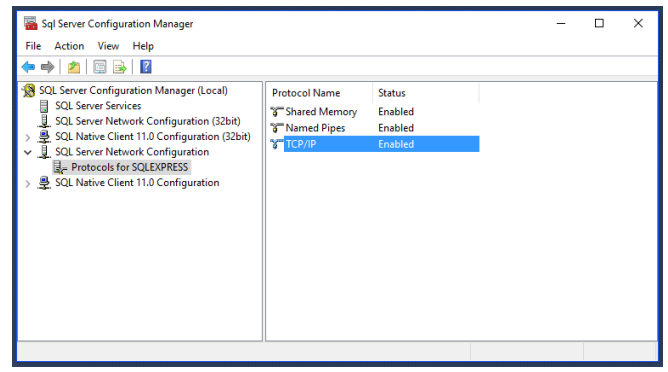

Le démarrage du service SQL-Server s'effectue également dans le "Gestionnaire de configuration SQL Server", sous "Services SQL Server". Cliquez avec le bouton droit sur le service SQL Server et, dans le menu déroulant, sélectionnez "Redémarrer".

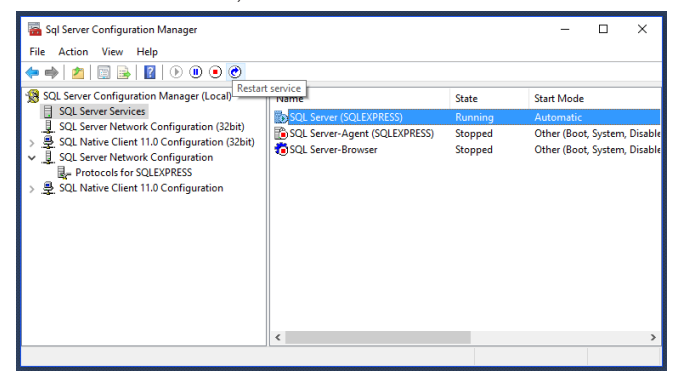

### 3.3 Maintenance de la base de données VEGA Inventory System

Pour un fonctionnement optimal, la base de données VEGA Inventory System doit être régulièrement entretenue, par exemple selon un plan de maintenance. Cette maintenance inclut les éléments suivants :

- Gestion des fichiers de données et des journaux
- Fragmentation des index
- Statistiques
- Détection des dommages
- Protections

La description de cette maintenance ne fait pas partie de ce document.

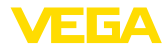

### 4 Compte utilisateur et téléchargement du fichier d'installation

### 4.1 Données d'accès

Après réception de la confirmation de commande, vous recevez un courriel contenant un lien vers la page de connexion au portail web VEGA. Il faut d'abord utiliser ce lien pour créer un mot de passe personnel, puis vous accédez à la possibilité de télécharger le logiciel d'installation.

#### Remarque:

Le lien de ce courriel a une validité de sept jours. Vous devez créer votre mot de passe et télécharger le logiciel d'installation dans ce délai.

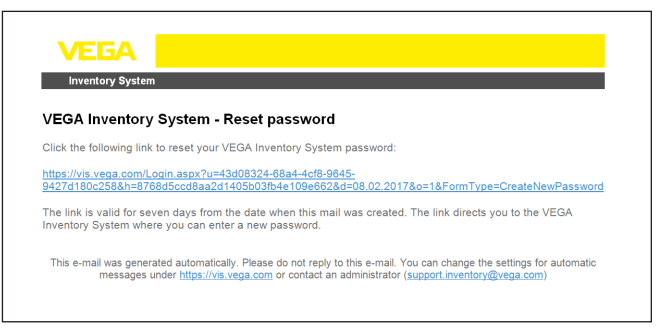

Fig. 7: Courriel avec lien pour la création d'un mot de passe

En haut de la page de connexion, une liste déroulante permet de choisir la langue des menus.

Indiquez le mot de passe de votre choix et cliquez sur "Réinitialiser le mot de passe".

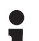

#### Remarque:

Le mot de passe doit comprendre au moins huit caractères, dont au moins un caractère spécial.

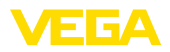

| Reset password        |  |
|-----------------------|--|
| Email                 |  |
| test@example.com      |  |
| Password              |  |
| Password              |  |
| Password confirmation |  |
| Password confirmation |  |
| Reset password        |  |

Fig. 8: Attribution d'un mot de passe

Une fois le mot de passe créé, vous êtes automatiquement connecté au portail VEGA Inventory et vous pouvez télécharger le logiciel d'installation.

### 4.2 Téléchargement du logiciel d'installation

Vous pouvez télécharger le logiciel de mise à jour sous "*Poste de travail - Actualisations*". Vous pouvez définir le dossier cible dans les paramètres de votre navigateur Internet.

Cliquez sur "*Télécharger*" et attendez la fin du téléchargement du fichier d'installation.

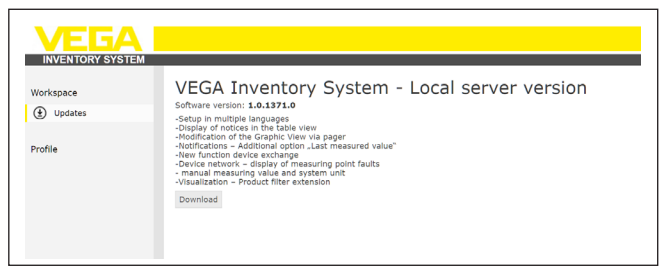

Fig. 9: Téléchargement du logiciel d'installation

Т.

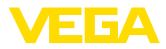

#### Remarque:

Votre licence vous permet de réaliser une copie de sauvegarde du logiciel.

### 4.3 Installation

Lors de la première exécution du programme d'installation, les étapes suivantes se déroulent :

Chacune de ces étapes peut être interrompue en choisissant la fonction "*Interrompre*". Toutes les modifications du serveur sont alors annulées.

#### 1ère étape : Choix de la langue

Choisissez la langue de l'interface d'installation et cliquez sur "OK".

| VEGA Inventory System - InstallShield Wizard                     | x |  |  |
|------------------------------------------------------------------|---|--|--|
| Select the language for the installation from the choices below. |   |  |  |
| English (United States)                                          | • |  |  |
| OK Cancel                                                        |   |  |  |

2ème étape :

#### **Conditions requises**

Les logiciels suivants sont téléchargés et installés s'ils ne le sont pas déjà. Pour cela, il faut une connexiion Internet.

- Microsoft<sup>®</sup> Visual C++<sup>®</sup> 2013 package redistribuable (x86)
- .NET Framework
- IIS

| VEGA Inventory System - InstallShield Wizard                                                                                                  |  |  |  |  |  |
|----------------------------------------------------------------------------------------------------|--|--|--|--|--|
| VEGA Inventory System requires the following items to be installed on your computer.<br>Click Install to begin installing these requirements. |  |  |  |  |  |
| Status Requirement                                                                                                    |  |  |  |  |  |
| Installing Microsoft Visual C++ 2013 Redistributable Package (x86)                                                                            |  |  |  |  |  |
| Installing Microsoft Visual C++ 2013 Redistributable Package (x86)                                                                            |  |  |  |  |  |
|                                                                                                    |  |  |  |  |  |
| Estimated time remaining: 0 sec                                                                                                    |  |  |  |  |  |
| 4 MB of 6 MB downloaded at 2.2 MB/sec                                                                                                    |  |  |  |  |  |
| Install Cancel                                                                                                    |  |  |  |  |  |
|                                                                                                    |  |  |  |  |  |

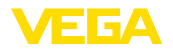

#### 3ème étape :

### Boîte de dialogue de démarrage

La boîte de dialogue de démarrage s'affiche.

| VEGA Inventory System - InstallShield Wizard |                                                                                                    |  |  |  |
|----------------------------------------------|----------------------------------------------------------------------------------------------------|--|--|--|
| VEGA                                         | Preparing to Install                                                                                                    |  |  |  |
| INVENTORY SYSTEM                             | VEGA Inventory System Setup is preparing the InstallShield<br>Wizard, which will guide you through the program setup<br>process. Please wait. |  |  |  |
|                                              | Extracting: VEGA Inventory System.msi                                                                                                    |  |  |  |
|                                              |                                                                                                    |  |  |  |
|                                              | Cancel                                                                                                    |  |  |  |

#### 4ème étape :

#### Boîte de bienvenue

La boîte de bienvenue s'affiche. Cliquez sur "Continuer".

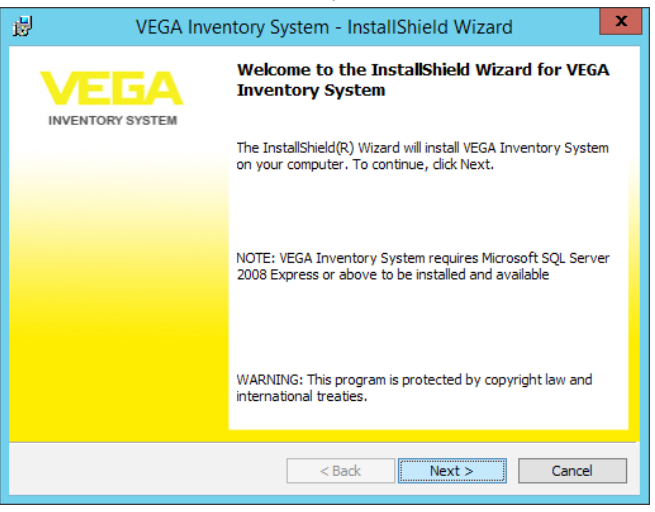

#### 5ème étape :

#### Accord de licence

La boîte de dialogue d'accord de licence indique à l'utilisateur les conditions d'utilisation de VEGA Inventory System. Il faut les accepter pour poursuivre l'installation. Cliquez sur "*Continuer*".

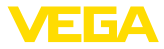

| 閿                                                                                                    | VEGA Inventory System - InstallShield Wizard              |  |  |  |
|----------------------------------------------------------------------------------------------------|-----------------------------------------------------------|--|--|--|
| License<br>Please                                                                                                    | Agreement read the following license agreement carefully. |  |  |  |
| INVENTORY SYSTEM                                                                                                    |                                                           |  |  |  |
| End U                                                                                                    | ser Licence Agreement                                     |  |  |  |
| VEGA I                                                                                                    | nventory System - Local Server Software                   |  |  |  |
| Preamb                                                                                                    | ble                                                       |  |  |  |
| This End-User Licence Agreement (hereinafter referred to as "Agreement") is a legally binding contract between you as an individual or a legal person or any affiliated companies or other entities (hereinafter referred to as "You") and |                                                           |  |  |  |
| I accept the terms in the license agreement     Print     I do not accept the terms in the license agreement                                                                                                    |                                                           |  |  |  |
| InstallShield                                                                                                    | I                                                         |  |  |  |
|                                                                                                    | <back next=""> Cancel</back>                              |  |  |  |

### 6ème étape : Configuration du serveur de base de données

Il faut définir le serveur de base de données et le nom de la base de données.

Pour cela, il faut désigner un utilisateur de la base de données qui dispose des droits d'administration du serveur. Cet utilisateur ne sert que pendant l'installation.

| NE VE                                              | GA Inventory          | System - Install    | Shield Wiza | ard 🔰    |  |  |
|----------------------------------------------------|-----------------------|---------------------|-------------|----------|--|--|
| Database Server<br>Select database se              | rver and authentic    | ation method        |             |          |  |  |
| Database server tha                                | it you are installing | to:                 |             |          |  |  |
| Connect using:                                     | ,                     |                     |             | • browse |  |  |
| Windows authentication credentials of current user |                       |                     |             |          |  |  |
| ○ Server authent                                   | ication using the Lo  | gin ID and password | below       |          |  |  |
| Login ID;                                          | sa                    |                     |             |          |  |  |
| Password:                                          |                       |                     |             |          |  |  |
| Name of database ca                                | atalog:               |                     |             |          |  |  |
| VIS                                                |                       |                     |             | Browse   |  |  |
| stallShield                                        |                       |                     |             |          |  |  |
|                                                    |                       | < Back              | Next >      | Cancel   |  |  |
|                                                    |                       |                     |             |          |  |  |

Cliquez sur "Continuer".

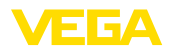

7ème étape :

# Configuration de l'utilisateur de la base de données et accès administrateur

Cette page définit l'utilisateur de la base de données qui permet à l'application web VEGA Inventory System ou aux services Windows d'accéder au serveur de base de données (*Utilisateur base de données et Mot de passe base de données*). Si l'utilisateur n'existe pas encore, le programme d'installation va le créer et le configurer, sinon il faudra le configurer manuellement pour l'accès à la base de données.

Ensuite, un compte utilisateur initial avec des droits d'administrateur est configuré pour la connexion à VEGA Inventory System. Pour cela, il faut une adresse électronique et un mot de passe (*Courriel administrateur et Mot de passe administrateur*).

| ・ VEGA Inventory System   | em - InstallShield Wizard      |
|---------------------------|--------------------------------|
| Configuration             | VEGA                           |
|                           | INVENTORY SYSTEM               |
| Database                  | VIS Administrator              |
| Database Username         | Administrator E-Mail           |
| visuser                   | test@example.com               |
| Database Password         | Administrator Password         |
| Confirm Database Password | Confirm Administrator Password |
| ••••                      | •••••                          |
| InstallShield             |                                |
|                           | < Back Next > Cancel           |

Cliquez sur "Continuer".

Configuration du site Internet

#### 8ème étape :

Cette boîte de dialogue permet à l'utilisateur de choisir le nom du dossier virtuel dans les services d'information Internet.

Lors de l'installation sous forme de site Internet standard, il est possible de contacter VEGA Inventory System directement via l'adresse IP publique du serveur ou via les entrées DNS renvoyant à cette adresse IP.

Exemple : http://127.0.0.1:80/

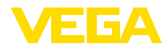

| 谩                                             | VIS    |        | X              |
|-----------------------------------------------|--------|--------|----------------|
| Wysite                                        |        | V      | EGA            |
|                                               |        | IN     | VENTORY SYSTEM |
| Website Name                                  |        |        |                |
| VIS                                           |        |        |                |
| ○ Install as default website                  |        |        |                |
| <ul> <li>Install as custom website</li> </ul> |        |        |                |
| Domain Name                                   | _      |        |                |
| vis.local                                     |        |        |                |
| Port                                          |        |        |                |
| 180                                           |        |        |                |
| InstallShield                                 |        |        |                |
|                                               | < Back | Next > | Cancel         |

Lors de l'installation sous forme de site Internet personnalisé, une liaison configurable est créée dans IIS pour VEGA Inventory System. Pour cela, il faut configurer le nom de domaine et le port.

| <b>B</b>                                       | VIS    |        | ×                |
|------------------------------------------------|--------|--------|------------------|
| Website                                        |        |        | VEGA             |
|                                                |        |        | INVENTORY SYSTEM |
| Website Name                                   |        |        |                  |
| VIS                                            |        |        |                  |
| <ul> <li>Install as default website</li> </ul> |        |        |                  |
| ○ Install as custom website                    |        |        |                  |
| Domain Name                                    |        |        |                  |
|                                                |        |        |                  |
| Port                                           |        |        |                  |
| 80                                             |        |        |                  |
| InstallShield                                  | <br>   |        |                  |
|                                                | < Back | Next > | Cancel           |

Cliquez sur "Continuer".

9ème étape :

#### Début de l'installation

Lorsque vous avez cliqué sur le bouton "Installer", le processus d'installation démarre.

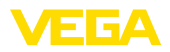

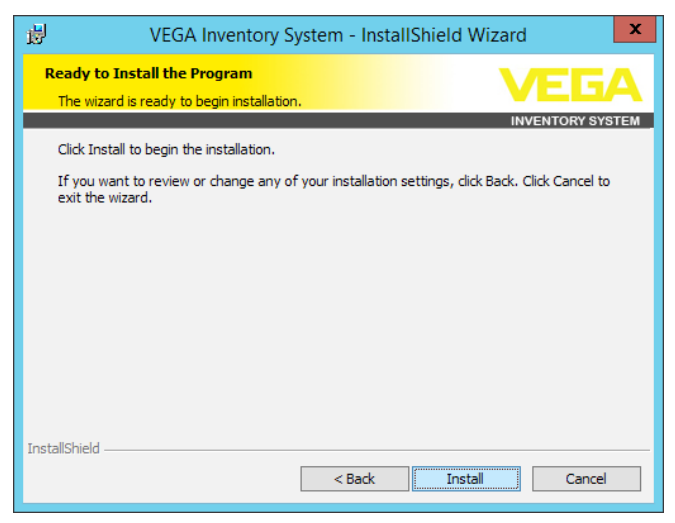

Pendant l'installation, une barre de progression s'affiche ainsi que l'état actuel.

| <sub>世</sub> v         | /EGA Inventory System - InstallShield Wizard                                                                                     |
|------------------------|----------------------------------------------------------------------------------------------------|
| Installing<br>The prog | VEGA Inventory System VEGA Inventory System VEGA Inventory System                                                                |
| ß                      | INVENTORY SYSTEM<br>Please wait while the InstallShield Wizard installs VEGA Inventory System.<br>This may take several minutes. |
|                        | Status:                                                                                                    |
|                        | Copying new files                                                                                                    |
|                        |                                                                                                    |
|                        |                                                                                                    |
|                        |                                                                                                    |
|                        |                                                                                                    |
|                        |                                                                                                    |
|                        |                                                                                                    |
|                        |                                                                                                    |
| InstallShield –        | < Back Next > Cancel                                                                                                    |

10ème étape :

#### Installation terminée

Pour terminer l'installation, la boîte de dialogue ci-après s'affiche et indique le succès ou l'échec de l'opération.

Si l'installation a réussi, un lien s'affiche permettant d'appeler VEGA Inventory System. Utiliser l'accès administrateur précédemment configuré comme identifiant de connexion.

Pour consulter le fichier journal détaillé de l'installation lorsque celle-ci est terminée, vous devez cocher la case de cette boîte de dialogue. Cliquez sur "Achever".

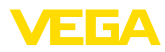

| VEGA Inve        | ntory System - InstallShield Wizard                                                                            | ĸ |
|------------------|----------------------------------------------------------------------------------------------------|---|
| INVENTORY SYSTEM | InstallShield Wizard Completed                                                                                 |   |
|                  | The InstallShield Wizard has successfully installed VEGA<br>Inventory System. Click Finish to exit the wizard. |   |
|                  | http://localhost.80                                                                                            |   |
|                  |                                                                                                    |   |
|                  | Show the Windows Installer log                                                                                 |   |
|                  |                                                                                                    | - |
|                  | < Back Finish Cancel                                                                                           |   |

#### • Remarque: Une fois l'ins

Une fois l'installation de VEGA Inventory System réussie, veillez à ce que les dernières mises à jour et les Service Packs soient toujours installés sur le système serveur utilisé pour le fonctionnement de VEGA Inventory System.

### 4.4 Réparer/supprimer l'installation

Si vous exécutez à nouveau le programme après une installation réussie, la boîte de dialogue suivante s'affiche.

| ø                              | VEGA Inventory System - InstallShield Wizard                                                                               |        |        |        |  |  |  |  |  |  |
|--------------------------------|----------------------------------------------------------------------------------------------------|--------|--------|--------|--|--|--|--|--|--|
| Program Main<br>Repair or remo | tenance<br>we the program.                                                                                                 |        |        |        |  |  |  |  |  |  |
| O Repair                       |                                                                                                    |        |        |        |  |  |  |  |  |  |
| Remove                         | Repair installation errors in the program. This option fixes missing or<br>corrupt files, shortcuts, and registry entries. |        |        |        |  |  |  |  |  |  |
|                                | Remove VEGA Inventory System from your computer.                                                                           |        |        |        |  |  |  |  |  |  |
|                                |                                                                                                    |        |        |        |  |  |  |  |  |  |
| InstallShield ———              |                                                                                                    | < Back | Next > | Cancel |  |  |  |  |  |  |
|                                |                                                                                                    |        |        |        |  |  |  |  |  |  |

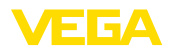

#### Réparer l'installation

Cette option permet également de reconstituer des fichiers effacés par inadvertance.

#### Supprimer l'installation

Tous les composants de VEGA Inventory System sont désinstallés et tous les fichiers sont effacés.

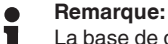

La base de données n'est pas concernée par la désinstallation. Pour des raisons de sécurité, celle-ci doit être supprimée manuellement. Les fonctions Windows de l'IIS sont également maintenues.

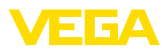

### 5 Mise en service

### 5.1 Démarrer VEGA Inventory System pour la première fois

Pour pouvoir afficher des mesures dans VEGA Inventory System, des transmetteurs adéquats doivent envoyer les mesures souhaitées. Vous trouverez les détails sur la configuration et l'installation de ces transmetteurs dans les notices techniques corespondantes et la notice de mise en service de VEGA Inventory System.

Remarque : la mise en service de VEGA Inventory System avec tous les paramètres n'est possible que si un transmetteur VEGA envoie des mesures.

Ouvrez votre navigateur et saisissez soit "*localhost*", soit l'adresse IP du serveur. Dans la fenêtre de connexion qui s'affiche, saisissez l'adresse électronique indiquée lors de l'installation, avec le mot de passe correspondant.

### 5.2 Configuration système

Dans la zone de navigation à gauche, choisissez le menu "Configuration - Paramètres système" et configurez les options décrites ci-après.

| In general                           |                            |   | E-mail                            |                            |
|--------------------------------------|----------------------------|---|-----------------------------------|----------------------------|
| Portal, URL                          | https://vis.vega.com       |   | SMTP sender                       | inventory.noreply@vega.com |
| Portal, e-mail                       | support.inventory@vega.com |   | SMTP 1 Host                       | per par un est             |
| Max. lines data export               | 10000                      |   | SMTP 1 User                       |                            |
| Max. number of                       | 300                        |   | SMTP 1 Password                   |                            |
| graphic PDF                          |                            |   | SMTP 2 Host                       |                            |
| Standard layout                      | Standard layout            | * | SMTP 2 User                       |                            |
|                                      |                            |   | SMTP 2 Password                   |                            |
|                                      |                            |   | History graph per<br>attachment   | 10                         |
| SMS                                  |                            |   | Scheduler                         |                            |
| Active                               | 8                          |   | Delete messages after<br>(months) | 6                          |
| Sender (name)                        | VEGAVIS                    |   | Delete message history after      | 6                          |
| AccountId<br>(massenversand.de)      |                            |   | (months)                          |                            |
| Password                             |                            |   | Delete messages after<br>(amount) | 1000                       |
| Max. number of SMS per               | 5                          |   |                                   |                            |
| notification                         | 160                        |   | Google Maps                       |                            |
| Max, number of characters<br>per SMS | 100                        |   | Active                            | 8                          |
|                                      |                            |   | API type                          | Premium •                  |
|                                      |                            |   | Key                               |                            |
|                                      |                            |   | Client ID                         |                            |
|                                      |                            |   | Channel                           |                            |
| Google Analytics                     |                            |   | Crypto inbox                      |                            |
| Active                               | 2                          |   | Active                            | 2                          |
| Pracking ID (UA-XXXXXX-X)            |                            |   | Port                              | 443                        |

Fig. 23: Configurer les paramètres système

#### Généralités

URL du portailL'URL du portail est utilisée dans les courriels de notification et dans<br/>la fonction "Mot de passe oublié".Courriel du portailAdresse électronique de l'administrateur utilisée pour les courriels de<br/>notification.

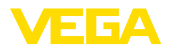

| Nb maxi de lignes export<br>données                | Vous pouvez indiquer le nombre maximum de lignes pour l'exporta-<br>tion de données.                                                                                                    |
|----------------------------------------------------|----------------------------------------------------------------------------------------------------|
| Nb maxi de voies de me-<br>sure pour PDF graphique | Dans la visualisation, l'onglet " <i>Graphique</i> " permet d'exporter les voies de mesure affichées au format PDF. On peut ici configurer le nombre maximum de voies de mesure intégrées dans un PDF lors de cette exportation. Plus ce nombre est élevé, plus la création du PDF dure longtemps. |
| Nb maxi de points sur<br>graphique                 | Vous pouvez définir le nombre de points affichés dans le graphique.<br>Plus le nombre est élevé, plus le graphique est détaillé et plus la<br>durée nécessaire à l'affichage dans le navigateur est longue.                                                                                        |
| Vue standard                                       | Vous pouvez sélectionner un exploitant d'installation dont le vi-<br>suel (couleurs, logo et sous-titre) sera utilisé pour le masque de<br>connexion.                                                                                                    |
|                                                    | Courriel                                                                                                    |
| Paramètres SMTP                                    | Vous pouvez configurer ici l'envoi de courriels de notifications dans<br>VEGA Inventory System. Pour cela, il faut une adresse d'expéditeur<br>ainsi qu'un serveur SMTP. Un deuxième serveur SMTP peut être<br>établi au cas où le premier ne fonctionne pas correctement.                         |
| Graphiques de progres-<br>sion par annexe          | Les notifications peuvent être pourvues en annexe d'un graphique de<br>progression des voies de mesure liées. Cette valeur limite le nombre<br>de graphiques par annexe, car la génération d'un grand nombre de<br>voies de mesure peut prendre longtemps.                                         |
|                                                    | SMS                                                                                                    |
|                                                    | Vous pouvez ici activer et configurer l'envoi de notifications par SMS dans VEGA Inventory System. Pour l'envoi de SMS, il faut un compte sur massenversand.de ( <u>https://www.massenversand.de</u> ). L'envoi de SMS est payant.                                                                 |
|                                                    | Scheduler                                                                                                    |
|                                                    | Le service Windows Scheduler nettoye la base de données chaque<br>nuit pour supprimer les anciens messages/notifications. Vous pouvez<br>spécifier ici à quelles conditions le Scheduler efface les messages et<br>notifications.                                                                  |
|                                                    | Google Analytics                                                                                                    |
|                                                    | Vous pouvez activer et configurer ici l'enregistrement des ac-<br>cès à VEGA Inventory System par Google Analytics. Vous<br>trouverez plus d'informations sur Google Analytics sous                                                                                                    |

trouverez plus d'informations sur Google Analytics sous https://www.google.com/analytics/#?modal\_active=none.

### **Google Maps**

Vous pouvez activer et configurer ici l'affichage des cartes de VEGA Inventory System. Repectez les conditions d'utilisation "*Terms of Ser*-

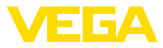

vice" de Google Maps (<u>https://developers.google.com/maps/terms</u>) et achetez si nécessaire une clé Premium.

#### **Crypto Inbox**

Vous pouvez activer et configurer ici le service Windows Crypto Inbox. Ce service permet une transmission cryptée sécurisée (TLS/ PSK) des mesures entre le transmetteur et VEGA Inventory System.

### 5.3 Maintenance

Sur la page de maintenance, l'administrateur VEGA Inventory System dispose de fonctions pour l'entretien du système. Ces fonctions servent à l'élimination des défauts et au diagnostic, elles ne doivent pas être exécutées en fonctionnement normal. Pour cela, choisissez dans la zone de navigation à gauche le menu "*Poste de travail*" et cliquez sur le lien "*Maintenance*" du tableau de bord.

| Cache                                                                                                    |                                                                                                    |                                                                                                    |
|----------------------------------------------------------------------------------------------------|----------------------------------------------------------------------------------------------------|----------------------------------------------------------------------------------------------------|
|                                                                                                    | Update tasks                                                                                                    | Support                                                                                                    |
| To reduce loading times, the data are temporarily stored in<br>cache for various grid views and automatically updated. M<br>cached data are not up-to-date, they can be updated man<br>here. The cache can be updated as often as desired without | a When the VEGA Inventory System is updated, once-only update<br>the tasks are executed automatically (e.g. for data migration). If, due<br>tally to an error, these update tasks cannot be stand by the setup<br>it any procedure, they can be started here by hand later. This function | If you want to report an error in your VEGA Inventory System<br>installation, you can download a 21P file, here which contains<br>important information for the support. Then send this file via<br>mail to your VEGA support. |
| detrimental effects. The required time depends on the amo<br>data and can be up to several minutes.                                                                                                    | sunt of must be called up only when you are promoted to do so. If all<br>update tasks have been correctly executed, this button has no<br>function.                                                                                                    | Download support file                                                                                                    |
| Update measurement loop cache                                                                                                    | Start optice moles                                                                                                    |                                                                                                    |
| Update user cache                                                                                                    |                                                                                                    |                                                                                                    |

Fig. 24: Configurer la maintenance

| Cache                 | Pour réduire les temps de chargement, les données de certaines vues sont mémorisées en cache et actualisées automatiquement. Si les données en cache ne sont plus à jour, il est possible de les actua-<br>liser manuellement ici. Le cache peut être actualisé aussi souvent que nécessaire sans inconvénient. La durée de l'actualisation dépend de la quantité de données et peut atteindre quelques minutes.                                                             |
|-----------------------|----------------------------------------------------------------------------------------------------|
| Tâches de mise à jour | Lors d'une mise à jour de VEGA Inventory System, certaines tâches de mise à jour sont exécutées automatiquement si nécessaire (par ex. migration de données). Si une erreur empêche le démarrage de ces tâches par le programme d'installation, il est possible de les exécuter ultérieurement ici. Cette fonction ne doit être exécutée que si le système vous le demande. Si toutes les tâches de mise à jour ont été exécutées correctement, ce bouton devient inopérant. |
| Support technique     | Si vous souhaitez signaler un défaut dans votre installation VEGA<br>Inventory System, vous pouvez télécharger un fichier PDF contenant<br>les informations importantes pour les support technique. Envoyez ce<br>fichier par courriel à votre support technique VEGA.                                                                                                    |
| Error Log             | Dans le journal des erreurs, l'administrateur VEGA Inventory System<br>peut visualiser les défauts enregistrés. Cela peut être utile pour<br>diagnostiquer les problèmes. En cas de doute, contactez le support<br>technique VEGA.                                                                                                    |

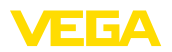

### 5.4 Messages admin

Le menu Messages admin permet à l'administrateur VEGA Inventory System de gérer les textes d'information qui sont affichés pour tous les utilisateurs. Par exemple, un administrateur peut informer les utilisateurs sur des travaux de maintenance ou des nouveautés. Ce message peut être géré en plusieurs langues. Il s'affiche pendant la durée spécifiée par les champs "Valable à partir de" et "Valable jusqu'à".

| Message DE                               | **Aufgrund von Nartungsarbeiten am VEGL Inventory System Server wird der Zugriff<br>am Hittoch, 02.00,2201 Zufschen 15:00 und 16:30 Uhr (MESZ, UTC+2) vorübergehend<br>nur bedingt möglich sein.*** |
|------------------------------------------|----------------------------------------------------------------------------------------------------|
| Appendix DE                              | ♣ Select file                                                                                                    |
| Message EN                               | *** Due to maintenance work on the VEGA Inventory System Server, access on 02/02/2017 3:00 PM to 4:30 PM (GMT, UTC + 2) will be temporarily limited. ***                                            |
| Appendix EN                              | ♣ Select file                                                                                                    |
| Message FR                               | ***En raison de travaux de maintenance sur le serveur VEGA Inventory System le<br>01.02.2017 entre 15:00 et 16:30 (UTC+2), l'accès au système sera restreint. ***                                   |
| Appendix FR                              | ♣ Select file                                                                                                    |
| Message IT                               | *** Due to maintenance work on the VEGA Inventory System Server, access on $02/02/2017$ 3:00 PM to 4:30 PM (GMT, UTC + 2) will be temporarily limited. ***                                          |
| Appendix IT                              | ♣ Select file                                                                                                    |
| Valid from<br>Valid until<br>Last change | 02/02/2017 09:00 🗐 🕓<br>02/02/2017 17:00 🗐 🌀<br>02/02/2017 12:51                                                                                                    |
| and sharing a                            |                                                                                                    |

Fig. 25: Configurer les messages admin

### 5.5 Création d'un compte superviseur

En règle générale, ce n'est pas l'administrateur informatique qui est le responsable ou l'exploitant d'une installation. La suite de la configuration et de la mise en service est prise en charge par le responsable du projet. Pour cette personne, il faut créer un compte superviseur. Le superviseur dispose de tous les droits et possibilités de configuration, y compris la création d'autres comptes utilisateurs. Il configure VEGA

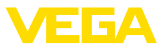

Inventory System en fonction de ses besoins et c'est lui l'interlocuteur de tous les autres utilisateurs.

# Créer un compte de superviseur

Dans la zone de navigation à gauche, choisissez le menu "Configuration - Utilisateur" et cliquez sur le bouton "Ajouter".

Sous "*Rôle*", choisissez l'entrée "*Superviseur*" dans la liste déroulante. Remplissez le masque de saisie avec les informations requises puis cliquez sur "*Générer un nouveau mot de passe*". Terminez en cliquant sur le bouton "*Enregistrer*".

| Create user                              |                                      |                        |      | ×      |
|------------------------------------------|--------------------------------------|------------------------|------|--------|
| User account data                        |                                      |                        |      |        |
| Plant operator *                         | Default                              |                        |      |        |
| Company                                  |                                      |                        |      |        |
| Customer number                          |                                      |                        |      |        |
| Email *                                  |                                      |                        |      |        |
| Role *                                   | Supervisor                           |                        |      |        |
| Salutation *                             | Mr.                                  |                        |      |        |
| First name *                             |                                      |                        |      |        |
| Last name *                              |                                      |                        |      |        |
| Language                                 | German                               |                        |      |        |
| Time zone *                              | (UTC+01:00) W. Europe Standard Tim 🔽 |                        |      |        |
| Phone                                    |                                      |                        |      |        |
| Mobile (SMS, format: +44-<br>7712-123456 |                                      |                        |      |        |
| Fax                                      |                                      |                        |      |        |
| Password *                               |                                      |                        |      |        |
| Deactivated                              |                                      |                        |      |        |
| Description                              |                                      |                        |      |        |
|                                          |                                      |                        |      |        |
|                                          |                                      |                        |      |        |
|                                          |                                      |                        |      |        |
|                                          |                                      | Generate new password! | Save | Cancel |
|                                          |                                      |                        |      |        |

Fig. 26: Création du compte superviseur

Sélectionnez ce nouvel utilisateur et allez dans l'onglet "*Général*". Cliquez sur le bouton "*Envoyer le lien de modification du mot de passe*". Le superviseur reçoit un courriel avec un lien lui permettant de se connecter au système et de saisir son mot de passe personnel.

### 5.6 Suite de la mise en service

Vous trouverez la suite de la mise en service dans la notice "VEGA Inventory System (version serveur local) – Configuration, premiers pas". Ces étapes ne nécessitent pas de droits d'administrateur ou de connaissances informatiques spécifiques.

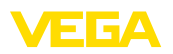

### 6 Marques déposées

- Internet Explorer, Microsoft, Windows Server, SQL-Server, Visual C++ are trademarks of the Microsoft Corporation in the United States and/or other countries.
- © 2015 Google Inc. All rights reserved. Google Chrome is a trademark of Google Inc.
- © 2015 Google Inc. All rights reserved. Google Maps is a trademark of Google Inc.
- Safari is a trademark of Apple Inc., registered in the U.S. and other countries.
- Opera and the Opera "O" are registered trademarks or trademarks of Opera Software AS in Norway, the European Union and other countries.
- Firefox is registered trademark of the Mozilla Foundation.

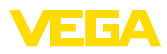

|  |  |  |  |  |  |  |  |  |  |  |  | ហ<br>ហ       |
|--|--|--|--|--|--|--|--|--|--|--|--|--------------|
|  |  |  |  |  |  |  |  |  |  |  |  | 767          |
|  |  |  |  |  |  |  |  |  |  |  |  | -F<br>F<br>F |
|  |  |  |  |  |  |  |  |  |  |  |  | -17          |
|  |  |  |  |  |  |  |  |  |  |  |  | 051          |
|  |  |  |  |  |  |  |  |  |  |  |  | œ            |

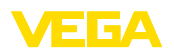

Date d'impression:

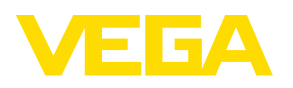

Les indications de ce manuel concernant la livraison, l'application et les conditions de service des capteurs et systèmes d'exploitation répondent aux connaissances existantes au moment de l'impression. Sous réserve de modifications

© VEGA Grieshaber KG, Schiltach/Germany 2017

CE

VEGA Grieshaber KG Am Hohenstein 113 77761 Schiltach Allemagne Tél. +49 7836 50-0 Fax +49 7836 50-201 E-mail: info.de@vega.com www.vega.com